# **One-Time Password for SAN in PO emails**

#### Introduction

With Coupa Upgrade R39 suppliers using Supplier Actionable Notifications (SAN) on their PO emails will be required to use a One Time Password (OTP).

The password is generated by Coupa automatically and supplier does not need to set up a system password. This change aims to improve SAN security, providing both ours and suppliers data security.

 $\cdot\,$  Suppliers that use Coupa Supplier Portal (CSP) can avoid the OTP, if they process the POs directly from their CSP profile.

• Suppliers will still be able to see the PO even without using the OTP. The PO information will be added as a PDF attachment to the email.

The OTP is valid for 24 hours after it is first issues and can be forwarded to others to use, even if someone else has already used to access the PO.

This setup will be active after May 24th, 2024

15 Steps <u>View most recent version</u>

Created by Evija Daukste Creation Date May 08, 2024 Last Updated May 20, 2024

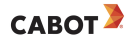

## **#** Supplier Email

#### STEP 1

## Open Email notification for a new PO

|   | Q Search mail              | 幸                                                                                                    | ) (\$   | ::  |
|---|----------------------------|----------------------------------------------------------------------------------------------------|---------|-----|
|   | □• C :                     | 1-50 cf 288                                                                                                    | < :     | >   |
|   | Primary                    | 🖏 Promotions 🗸 Social                                                                                                    |         |     |
| ſ | п 🕁 Cabot Corporation      | Cabot Corporation Purchase Order #CPO00172741 - Powered by Cabot Corporation Purchase Order #CPO00172741 Order Summary Date 🗈 🗃                       | ፼ (     | Q   |
|   | 🗌 🚖 do_not_reply           | Verify Your Access for Purchase Order #CPO00172740 - Powered by Verify Your Access for Purchase Order #CPO00172740 Below is your One-Time Pass        | 2:41F   | M   |
|   | 🗌 🚖 Cabot Corporation      | Cabot Corporation Purchase Order #CPO00172740 - Powered by Cabot Corporation Purchase Order #CPO00172740 Order Summary Date 05/08/24 PO               | 2:39 F  | M   |
|   | 🗌 🚖 do_not_reply           | Verify Your Access for Purchase Order #CPO00172739 - Powered by Verify Your Access for Purchase Order #CPO00172739 Below is your One-Time Pass        | 2:32 F  | M   |
|   | 🗌 🚖 Cabot Corporation      | Cabot Corporation Purchase Order #CPO00172739 - Powered by Cabot Corporation Purchase Order #CPO00172739 Order Summary Date 05/08/24 PO               | 2:26 F  | M   |
|   | 🔲 🕁 Cabot Corporation      | ***Copy for Reference*** New Purchase Order CPO00172739 has been issued - Powered by Coupa Software Cabot Corporation Purchase Order #CPO0            | 2:26 P  | M   |
|   | 🗌 👌 Cabot Corporation      | Reset Password - Powered by Reset Password You are receiving this email because your password has recently been reset. If you believe there may be s  | 11:46.A | M   |
|   | 🗌 👌 Cabot Corporation      | Forgot password - Powered by Forgot password Hi Bruce Matt (Newko Polymers), Please reset your Coupa password. Your username : suppliercoupa71@       | 11:46 A | м   |
|   | 🗌 👌 Coupa Sourcing Noti. 2 | Cabot Corporation Sourcing Event - test RFP #21332 Invitation - Powered by Cabot Corporation Sourcing Event - test RFP #21332 Invitation test process | 11:44A  | м   |
|   | 🗌 🚖 do_not_reply           | Segundo recordatorio de Cabot Corporation para que actualice su información - Proporcionado por Recordatorio de Cabot Corporation Hola Coupa sup      | 10:03A  | M   |
|   | 🗌 🏠 do_not_reply           | Invoice #MAT83540 marked as Paid by Cabot Corporation - Powered by Invoice #MAT83540 marked as Paid by Cabot Corporation Hello Coupa, Your Inv        | Мау     | 7   |
|   | 🗌 🚖 Cabot Corporation 5    | Update your profile for Cabot Corporation - Powered by Coupa Software Update your profile for Cabot Corporation Hello Supplier, Cabot Corporation wa  | May     | 7   |
|   | 🗌 🏠 do_not_reply           | Cabot Corporation's second reminder to update your information - Powered by Reminder from Cabot Corporation Hi Coupa supplier, Cabot Corporation r    | Мау     | 7   |
|   | 🗌 🚖 do_not_reply           | Primer recordatorio de Cabot Corporation para que actualice su información - Proporcionado por Recordatorio de Cabot Corporation Hola Coupa suppli    | Мау     | 15  |
|   | - A do not reply           | Cabet Corporation's first ramindar to undate your information - Dowarad by Damindar from Cabet Corporation Hi Course supplier. Cabet Corporation rami | Max     | . 4 |

### Click on any of the action buttons provided in the email

In your email notification you will see 5 action buttons:

1. **Manage order** - option to view a full order information online. It is not required to have a Coupa profile to use this function.

2. **Create Invoice** - option to create an invoice for this order online. It is not mandatory to have a Coupa profile to use this function.

3. **Acknowledge PO** - option to acknowledge the PO and let Cabot know that you have received it and are able to deliver.

4. **Add comment** - option to add a comment on the PO online, that Cabot Purchasing team can view.

5. Add Shipment Tracking - option to add shipping information provided by the carrier.

|           |                                                                                                    |                                                                                                    |                            | 0 0        | 👝 |
|-----------|----------------------------------------------------------------------------------------------------|----------------------------------------------------------------------------------------------------|----------------------------|------------|---|
| = M Gmail | Q Search mail                                                                                                    | 1                                                                                                    |                            | () iii     |   |
| Compose   | ← ■ 0 ■ ≦ 0 04                                                                                                    |                                                                                                    | 1                          | of 288 < > |   |
| Inbox     | Cabot Corporation Purchase                                                                                                    | Order #CPO00172741 Inbox ×                                                                                                    |                            | 8 C        |   |
| ☆ Starred | Cabot Corporation <do_not_reply@cabotcorp-t< td=""><td>est.coupahost.com&gt;</td><td>I 2:47 PM (1 minute ago) ☆</td><td>÷ (</td><td>ø</td></do_not_reply@cabotcorp-t<> | est.coupahost.com>                                                                                                    | I 2:47 PM (1 minute ago) ☆ | ÷ (        | ø |
| Sent      |                                                                                                    | p                                                                                                    | owered by 🎲 COUPA          |            | 1 |
| Drafts    |                                                                                                    |                                                                                                    |                            |            | - |
| i shala i |                                                                                                    | САВОТ 3                                                                                                    |                            |            | + |
| Labels +  |                                                                                                    | Cabot Corporation Purchase Order #CPO00172741                                                                                      |                            |            |   |
|           |                                                                                                    | Order Summary<br>Date 05/09/24<br>PO Total 2000 00/50<br>Payment Terms A00<br>Contact Eviji Daukste<br>evia daukste@contactoro.com |                            |            |   |
|           |                                                                                                    | Manage Order<br>Create Invoice<br>Orders details below                                                                             |                            |            |   |
|           |                                                                                                    | Acknowledge PO Add Shipment Add Comment                                                                                            |                            |            |   |
|           |                                                                                                    | Never Miss an Order with Coupa                                                                                                    |                            |            | > |

## # Coupa OTP Verification Page

6 Steps

#### New Tab opens for access verification

Once you have clicked on any of the action buttons provided in the email, a new tab will open in your browser and prompt you to verify your access.

\*If you already have a CSP account, you can Log in and skip the OTP process

| Verify Your Access for Purchase Order #CPO00172741                                                                                                    |  |
|----------------------------------------------------------------------------------------------------|--|
| Your access to this page has expired. Please click on the button below. You will receive an email with the one-time password (OTP), using which you can access this page. |  |
| Please clack the box below to proceed.                                                                                                    |  |
| Generate One-Time Pessword                                                                                                    |  |
| Already have an account? Log in                                                                                                    |  |
| Save Time and Money with Coupa                                                                                                    |  |
| Orders Invoices Payments                                                                                                    |  |
| Create Your Account Learn more about Coupa                                                                                                    |  |
|                                                                                                    |  |
| <i>€</i> iscoupa                                                                                                    |  |

## Click on I'm not a robot

Before you can generate your OTP, verify that you are not a robot by clicking the tick box.

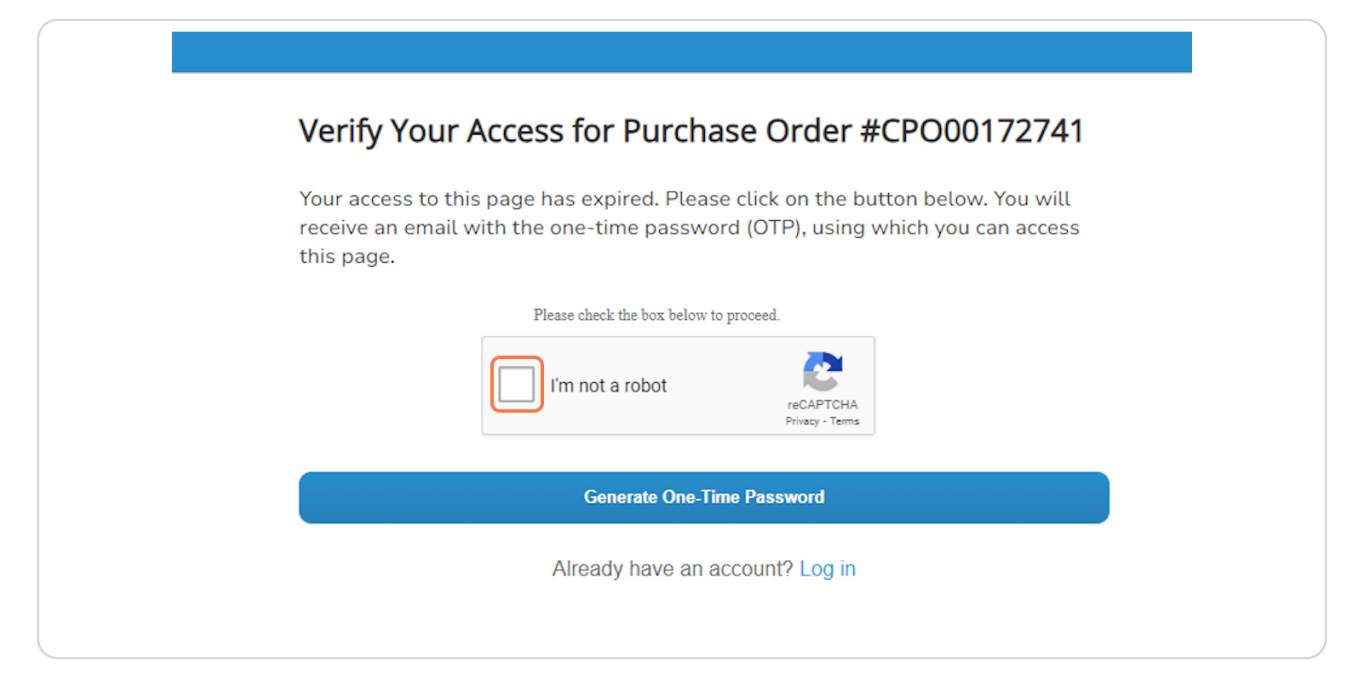

#### **STEP 5**

## Complete reCAPTCHA verification process

| Verify Your Acces                    |  |
|--------------------------------------|--|
| receive an email with the this page. |  |
|                                      |  |
|                                      |  |
|                                      |  |
|                                      |  |

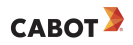

### **Click on VERIFY**

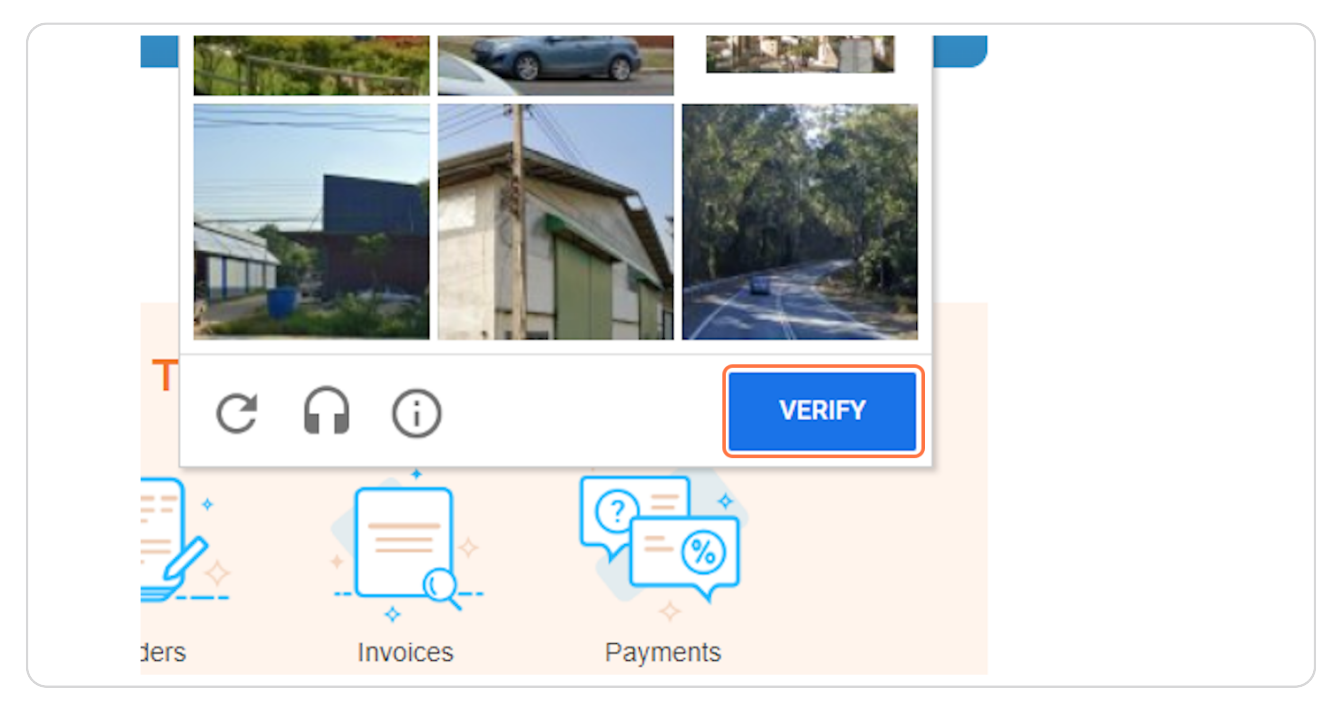

#### STEP 7

## Click on Generate One-Time Password

| Verify Your Access for Purchase Order #CPO00172741                                                                                                    |
|----------------------------------------------------------------------------------------------------|
| Your access to this page has expired. Please click on the button below. You will receive an email with the one-time password (OTP), using which you can access this page. |
| Please check the box below to proceed.                                                                                                    |
| Generate One-Time Password                                                                                                    |
| Already have an account? Log in                                                                                                    |
| Save Time and Money with Coupa                                                                                                    |
|                                                                                                    |

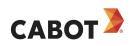

## Your OTP is Generated

Your OTP is sent to your purchasing email. To retrieve the password, go back to your email.

| Verify Your Access for Purchase Order #CPO00172741    |                                                                            |                                                                                                    |
|-------------------------------------------------------|----------------------------------------------------------------------------|----------------------------------------------------------------------------------------------------|
| Enter the one-time password sent to su*******@gm***** |                                                                            |                                                                                                    |
| Enter One-Time Password                               |                                                                            |                                                                                                    |
| Please clack file hox below to proceed.               |                                                                            |                                                                                                    |
| Verify One-Time Password                              |                                                                            |                                                                                                    |
| Didn't receive the code. Resend One-Time Password     |                                                                            |                                                                                                    |
| Save Time and Money with Coupa                        |                                                                            |                                                                                                    |
| Orders Invoices Payments                              |                                                                            |                                                                                                    |
| Create Your Account                                   |                                                                            |                                                                                                    |
|                                                       | A ter the one-time password sent to su************************************ | A verify Your Access for Purchase Order #CP000172741<br>There are non-time password sent to sufference of genetic of the subsect password sent to sufference of genetic of the subsect password sent to sufference of the subsect password sent to sufference of the subsect password sent to sufference of the subsect password sent password sent to sufference of the subsect password sent password sent |

## # Supplier Email

2 Steps

#### STEP 9

## Open the access verification email

|   | Q Search mail          | 3 <u>時</u>                                                                                                    |
|---|------------------------|----------------------------------------------------------------------------------------------------|
|   | □- C :                 | 1-51                                                                                                    |
| 1 | Primary                | S Promotions & Social                                                                                                    |
|   | 🔲 🕁 do_not_reply 🛛 🛯 🕬 | Verify Your Access for Purchase Order #CPO00172741 - Powered by Verify Your Access for Purchase Order #CPO00172741 Below is your O                                                                                                    |
|   | 🔲 🙀 Cabot Corporation  | Cabot Corporation Purchase Order #CPO00172741 - Powered by Cabot Corporation Purchase Order #CPO00172741 Order Summary Date 05/08/24 PC                                                                                                    |
|   | □ ☆ do_not_reply       | Verify Your Access for Purchase Order #CPO00172740 - Powered by Verify Your Access for Purchase Order #CPO00172740 Below is your One-Time Powered by Verify Your Access for Purchase Order #CPO00172740 Below is your One-Time Powered by Verify Your Access for Purc |
| + | 🔲 👷 Cabot Corporation  | Cabot Corporation Purchase Order #CPO00172740 - Powered by Cabot Corporation Purchase Order #CPO00172740 Order Summary Date 05/08/24 P                                                                                                    |
|   | □ ☆ do_not_reply       | Verify Your Access for Purchase Order #CPO00172739 - Powered by Verify Your Access for Purchase Order #CPO00172739 Below is your One-Time Pa                                                                                                    |
|   | 🔲 👷 Cabot Corporation  | Cabot Corporation Purchase Order #CPO00172739 - Powered by Cabot Corporation Purchase Order #CPO00172739 Order Summary Date 05/08/24 P                                                                                                    |
|   | 🗌 🕁 Cabot Corporation  | ***Copy for Reference*** New Purchase Order CPO00172739 has been issued - Powered by Coupa Software Cabot Corporation Purchase Order #CPC                                                                                                    |

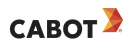

#### Copy your password

Copy the 6 digit code and return to the Access verification Tab

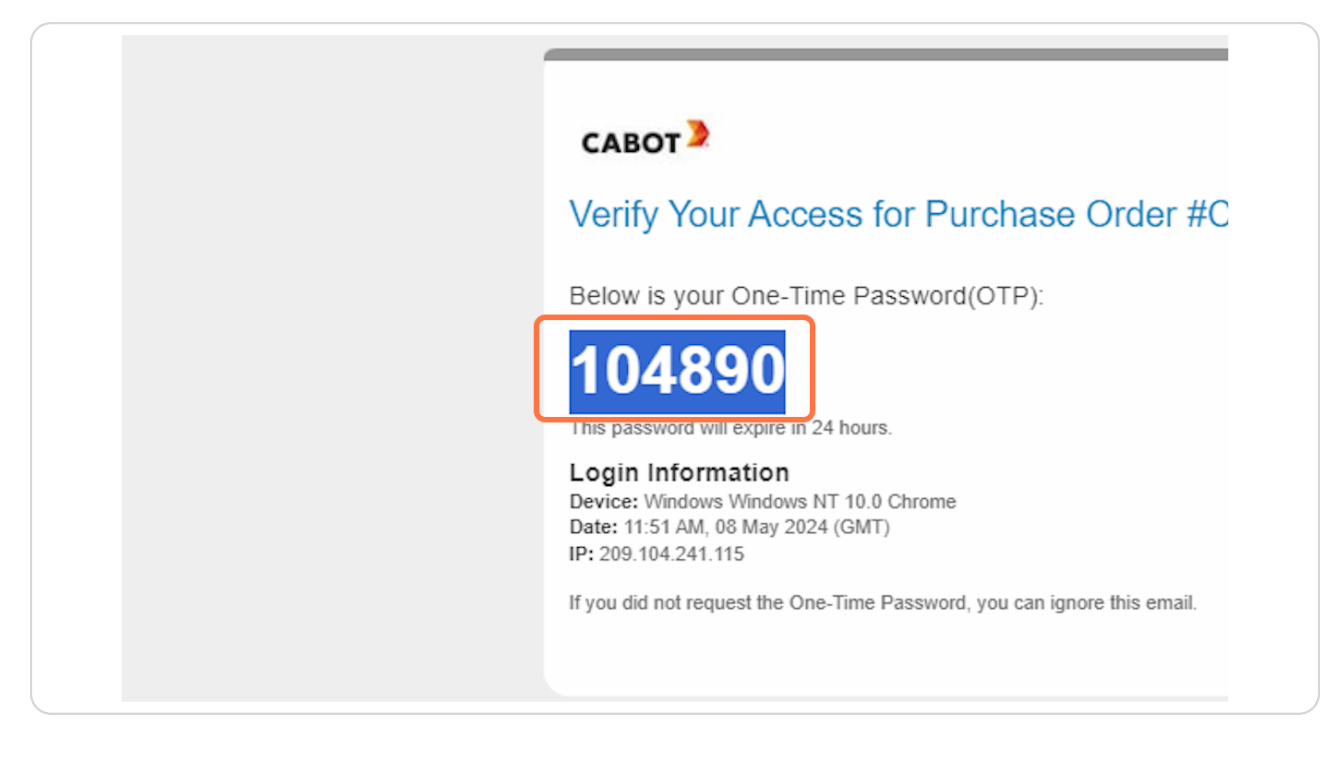

## # Coupa OTP Verification Page

5 Steps

```
STEP 11
```

## Paste your password in the designated section

| Verify Your Access for Purchase Order #CPO00172741      |  |
|---------------------------------------------------------|--|
| Enter the one-time password sent to su*******@gm******. |  |
| Please check the box below to proceed. I'm not a robot  |  |
| Verify One-Time Password                                |  |
| Didn't receive the code. Resend One-Time Password.      |  |
| Save Time and Money with Coupa                          |  |
|                                                         |  |

### STEP 12

### Click on I'm not a robot

| Please check the box below to | proceed.                     |
|-------------------------------|------------------------------|
| I'm not a robot               | reCAPTCHA<br>Privacy - Terms |
| Verify One-Time               | Password                     |
| Didn't receive the code. Rese | end One-Time Password.       |

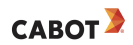

## Complete the reCAPTCHA process and click VERIFY

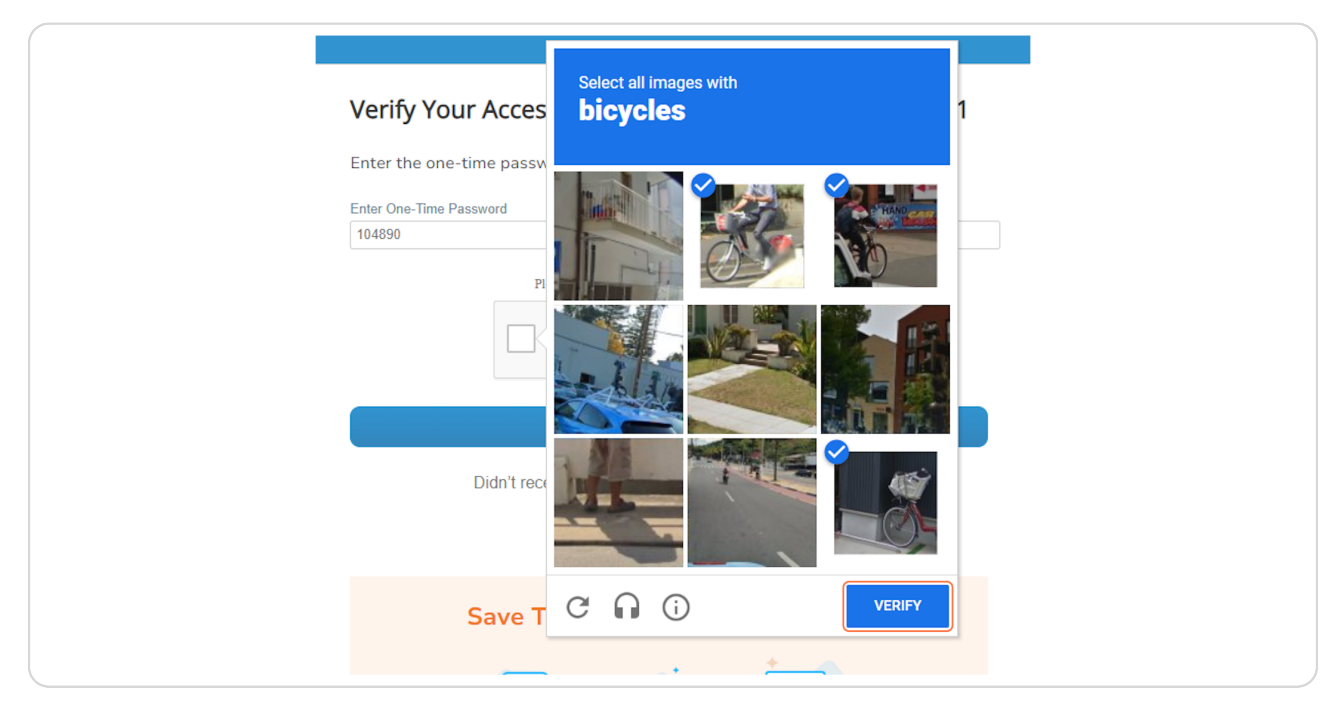

#### STEP 14

## Click on Verify One-Time Password

| Verify Your Access for Purchase Order #CPO00172741        |
|-----------------------------------------------------------|
| Enter the one-time password sent to su*********@gm******. |
| Enter One-Time Password                                   |
| 104890                                                    |
| Please check the box below to proceed.                    |
| I'm not a robot                                           |
| Verify One-Time Password                                  |
| Didn't receive the code. Resend One-Time Password.        |
|                                                           |
|                                                           |
| Save Time and Money with Coupa                            |
|                                                           |
|                                                           |
|                                                           |
|                                                           |

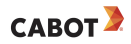

| 🔅 General Info                                                                                                    | 🔗 Shipping                                                                                                    |
|----------------------------------------------------------------------------------------------------|----------------------------------------------------------------------------------------------------|
| Status       Issued - Sent via Email         Order Date       05/08/24         Revision Date       05/08/24         Requester       Evija Daukste         Email       evija daukste@cabotcorp.com         Payment Term       A00         Attachments       None         Acknowledged       2         Assigned to       Select | Ship-To Address 6201 Alton Way<br>Matoon, IL 61938<br>United States<br>Location Code: 5123<br>Attr: Evija Daukste<br>PURCHASING EMAIL None<br>Terms None<br>Shipment Tracking                             |
| 1 Type Item<br>test<br>Need By Supplier Part Number Supplier Auxiliary Part Number<br>05/30/24 None None                                                                                                    | Advanced     Search     Sort by     Line Number: 0 → 9     ✓       Price     Total     Invoiced       200.00     200.00     0.00       Manufacturer Name     Manufacturer Part Number       None     None |

## You can now access the online version of your Purchase Order

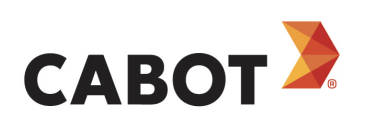

12 of 12